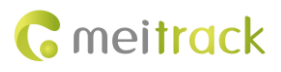

Applicable Model: T322X

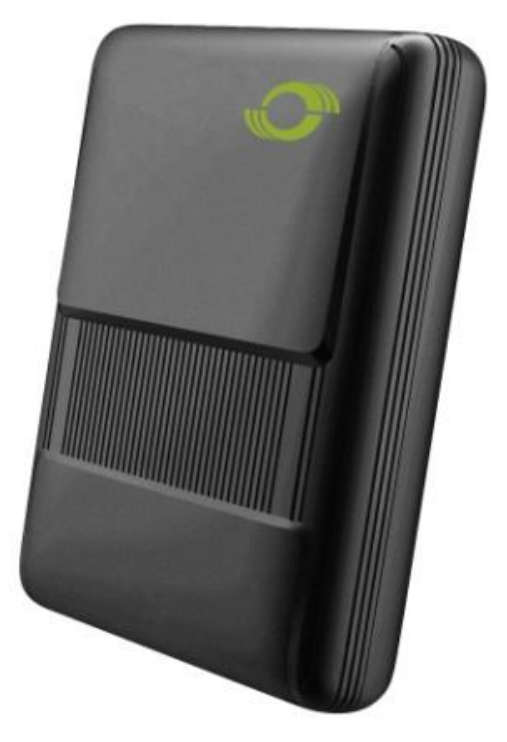

| File Name  | MEITRACK T322X Firmware Upgrade Guide | Created By    | Jason Chin             |
|------------|---------------------------------------|---------------|------------------------|
| Project    | T222V                                 | Creation Date | 2015-06-25             |
|            | 13227                                 | Update Date   | 2016-01-27             |
| Subproject | Upgrade Guide                         | Total Pages   | 12                     |
| Version    | V1.0                                  | Confidential  | External Documentation |

## **Change History**

### Contents

| 1 Overview                           | 4 -  |
|--------------------------------------|------|
| 2 Hardware and Software Requirements | 4 -  |
| 3 Installing the USB232 Driver       | 4 -  |
| 4 Upgrading the Firmware             | 5 -  |
| 5 Restarting the Device              | 12 - |

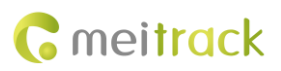

#### **1** Overview

This guide is used for users to upgrade Meitrack GPS trackers. It is applicable to T322X trackers.

#### 2 Hardware and Software Requirements

- Desktop or laptop whose system is Windows XP, Windows Vista, or Windows 7
- A USB cable

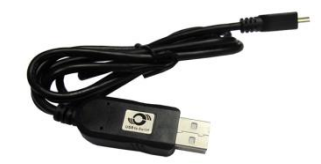

- USB232 driver
- T322X firmware upgrade application

Note: Please obtain all upgrade-related files from our CD.

#### 3 Installing the USB232 Driver

Run PL2303\_Prolific\_DriverInstaller to install the USB232 driver.

Note: PL2303\_Prolific\_DriverInstaller can be found in the USB232 Driver folder of the CD.

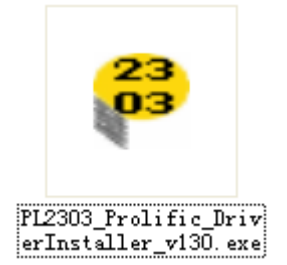

Connect the device to the computer by using the USB cable.

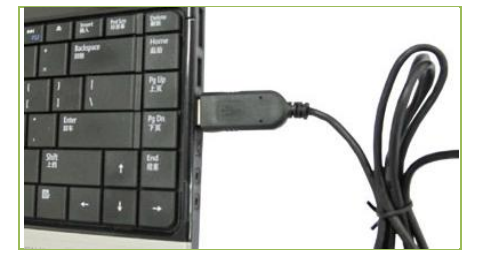

Open Device Manager (My Computer > Manager > Computer Manager > Device Manager), and click Ports (COM & LPT). If "Prolific USB-to-Serial Comm Port (COM4)" is displayed, the driver is installed successfully.

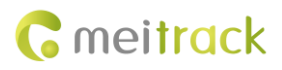

| 🔹 De | vice Manager                                |
|------|---------------------------------------------|
| Eile | <u>Action View H</u> elp                    |
| (    |                                             |
|      | PC-201306131805                             |
| Ŧ    | Batteries                                   |
| Ŧ    | 🚯 Bluetooth USB                             |
| Ŧ    | - 😼 Computer                                |
| +    | 🝚 Disk drives                               |
| +    | 📲 Display adapters                          |
| +    | UVD/CD-ROM drives                           |
| +    | IDE ATA/ATAPI controllers                   |
| +    | 🎯 Imaging devices                           |
| +    | 🦢 Keyboards                                 |
| +    | Mice and other pointing devices             |
| +    | Nodems                                      |
| +    | -😼 Monitors                                 |
| Ŧ    | 🕎 Network adapters                          |
| Ŧ    | 🖓 Other devices                             |
| Ð    | y Ports (COM & LPT)                         |
| -    | 🦳 🍠 Prolific USB-to-Serial Comm Port (COM4) |
| Ŧ    | Recessors                                   |
| +    | 🧐 Sound, video and game controllers         |
| +    | 📲 System devices                            |
| ÷    | 😋 Universal Serial Bus controllers          |

Note: Remember the COM port number in the bracket. One needs to select this port when using the firmware upgrade software later. It is COM4 in this example and it may be other ports in actual use.

#### 4 Upgrading the Firmware

Before the upgrade, ensure that:

- The device is removed from the vehicle.
- The device is powered off.

Perform the following operations to upgrade the firmware:

1. Connect the end of the USB cable to the computer. Leave the other end aside.

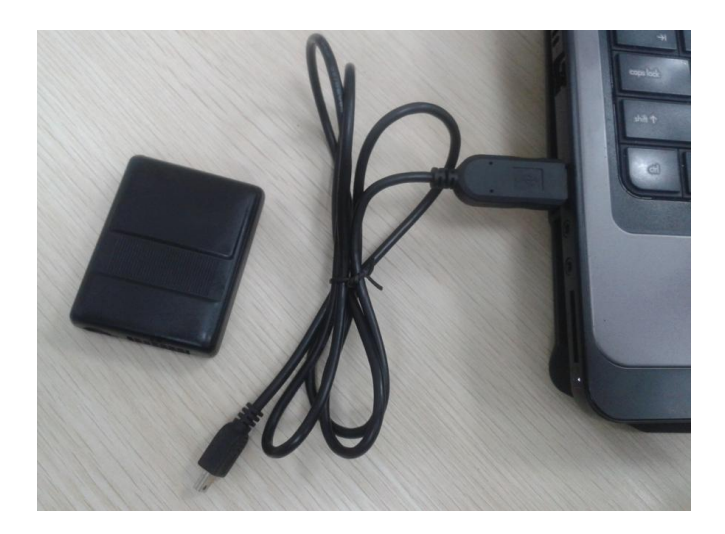

- 2. Open the T322X Download Tool folder, and double-click MultiPortFlashDownloadProject.exe.
- 3. On the page that is displayed, choose File > Open Download Agent File.

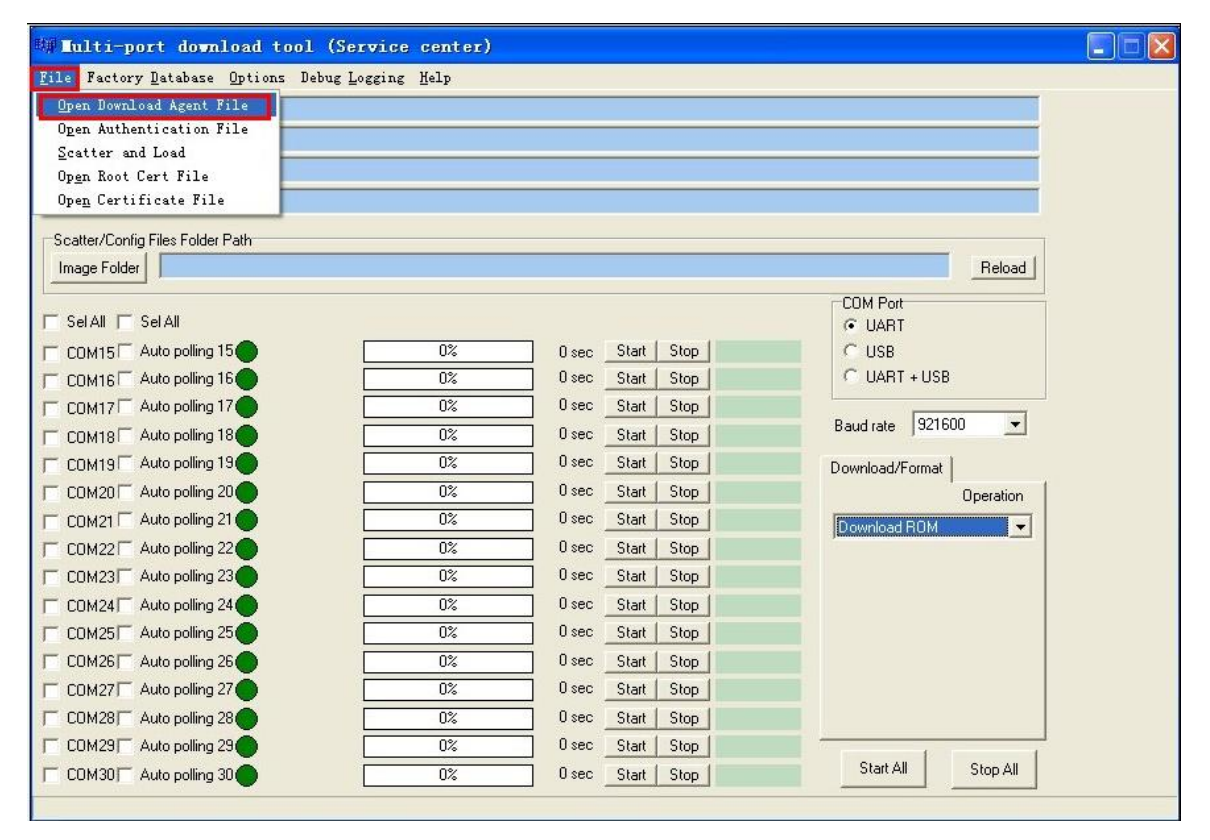

4. In the dialog box that is displayed, select the **MTK\_AllInOne\_DA.bin** file, and click **Open**. The file will be uploaded to the upgrade tool.

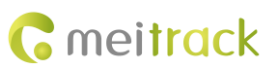

| W Tulti-port download tool (Service center) |              |             |                     |   |          |        |          |
|---------------------------------------------|--------------|-------------|---------------------|---|----------|--------|----------|
| File Factory Database 0                     | 0.000        |             |                     |   |          |        |          |
| DA file name                                | open         |             |                     |   |          |        |          |
| Authentication file                         | 查找范围(L):     | T322 Downl  | load Tool           | • | + 🗈 💣 📰• |        |          |
| RootCert file                               |              | ackup       |                     |   |          |        |          |
| Certificate File                            | 我最近的文档       | backup_and_ | _restore_data       |   |          |        |          |
| Scatter/Config Files Folder P               | 12           | MTK_AllInOr | ne_DA.bin           |   |          |        |          |
| Image Folder                                | 桌面           |             |                     |   |          |        | Reload   |
| 🗂 Sel All 🗂 Sel All                         | $\bigotimes$ |             |                     |   |          |        |          |
| COM15 Auto polling 15                       | 我的文档         |             |                     |   |          |        |          |
| COM16 Auto polling 16                       |              |             |                     |   |          |        |          |
| COM17 Auto polling 17                       | 我的电脑         |             |                     |   |          |        |          |
| COM18 Auto polling 18                       |              |             |                     |   |          |        | -        |
| COM19 Auto polling 19                       |              |             |                     |   |          |        |          |
| COM20 Auto polling 20                       | 网上邻居         |             |                     |   |          |        | peration |
| COM21 Auto polling 21                       |              |             |                     |   |          |        | -        |
| COM22 Auto polling 22                       |              | 文件名 OI):    | MTK_AllInOne_DA.bin |   | -        | 打开(0)  |          |
| COM23 Auto polling 23                       |              | 文件 巻刑 (で)・  | Bin File (* bin)    |   |          | 即消     |          |
| COM24 Auto polling 24                       |              | XITXE (D).  | DIN FILE (*. DIN)   |   | <u> </u> | -4×113 |          |

| 🕸 Multi-port download tool (Service center)                                          |   |
|--------------------------------------------------------------------------------------|---|
| <u>File</u> Factory <u>Database</u> <u>Options</u> Debug <u>Logging</u> <u>H</u> elp |   |
| DA file name F:\T322 Download Tool\MTK_AllInOne_DA.bin                               |   |
| Authentication file                                                                  |   |
| RootCert file                                                                        |   |
| Certificate File                                                                     |   |
| Scatter/Confin Files Folder Path                                                     | 1 |

5. Import the firmware application folder.

On the **Multi-port download tool (Service center)** page, click **Image Folder**, select the firmware application folder, and click **OK**. The firmware application is imported to the upgrade tool successfully if the **Load Files Success** dialog box is displayed.

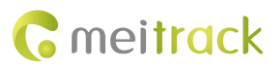

| 🗱 Multi-port download to                                                                                                    | ol (Service center)                                                                                                    |  |
|----------------------------------------------------------------------------------------------------|----------------------------------------------------------------------------------------------------|--|
| <u>F</u> ile Factory <u>D</u> atabase <u>O</u> ptions                                                                                                    | Debug Logging Help                                                                                                    |  |
| DA file name F:\T322 Download                                                                                                    | Tool\MTK_AllInOne_DA.bin                                                                                                    |  |
| Authentication file                                                                                                    |                                                                                                    |  |
| RootCert file                                                                                                    |                                                                                                    |  |
| Certificate File                                                                                                    | 浏览文件夹 ? 💟 🚃                                                                                                    |  |
| Scatter/Config Files Folder Path                                                                                                    | Select Image Folder:                                                                                                    |  |
| Image Folder                                                                                                    | T322_CV212_20131012                                                                                                    |  |
| Sel All Sel All  Sel All Sel All  COM15 Auto polling 15  COM16 Auto polling 16  COM17 Auto polling 17  COM18 Auto polling 18  COM19 Auto polling 19  COM20 Auto polling 20  COM21 Auto polling 21 | ■ ◆本地磁盘 (C:)<br>■ ◆ 应用程序 (D:)<br>■ ◆ 其他 (E:)<br>■ ◆ 资料 (F:)<br>■ ● Documents and Settings<br>■ ● Firmware<br>■ ● T322 Download Tool<br>T322 Firmware<br>■ ■ T322 CV212_20131012 |  |
| COM22 Auto polling 22                                                                                                    | 确定取消                                                                                                    |  |

| Scatter/Config Files F | Folder Path                                                      |
|------------------------|------------------------------------------------------------------|
| Image Folder           |                                                                  |
|                        |                                                                  |
|                        | Load Files Success                                               |
|                        |                                                                  |
| COM17 Auto p           | F:\1322 Firmware\1322_UV212_20131012\scat1322_UV212_20131012.txt |
| COM18 Auto p           | () 确定 () () () () () () () () () () () () ()                     |
| COM19 Auto po          |                                                                  |

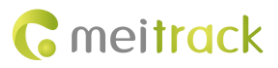

| 💵 Lulti-por        | rt download tool (Service center)                                   |
|--------------------|---------------------------------------------------------------------|
| File Factory       | <u>D</u> atabase <u>O</u> ptions Debug <u>L</u> ogging <u>H</u> elp |
| DA file name       | F:\T322 Download Tool\MTK_AllInOne_DA.bin                           |
| Authentication fil | e                                                                   |
| RootCert file      |                                                                     |
| Certificate File   |                                                                     |
| _Scatter/Config    | Files Folder Path                                                   |
| Image Folder       | F:\T322 Firmware\T322_CV212_20131012                                |
|                    |                                                                     |
| 🖂 Sel All 🥅 S      | el All                                                              |

Select the COM port, and set parameters shown in the following figure.
 COM port: UART; Baud rate: 921600; Operation: Download ROM.

Note 1: The larger the baud rate is, the faster the upgrade will be. The maximum value of the baud rate is 921600. (If the upgrade fails, reduce the baud rate or set the value to **9600**.)

| 💵 Multi-port download tool (Ser                                         | vice center)       |                  |                    |
|-------------------------------------------------------------------------|--------------------|------------------|--------------------|
| <u>F</u> ile Factory <u>D</u> atabase <u>O</u> ptions Debug <u>L</u> o: | gging <u>H</u> elp |                  |                    |
| DA file name F:\T322 Download Tool\MTK_A                                | AllInOne_DA.bin    |                  |                    |
| Authentication file                                                     |                    |                  |                    |
| RootCert file                                                           |                    |                  |                    |
| Certificate File                                                        |                    |                  |                    |
| Scatter/Config Files Folder Path                                        |                    |                  |                    |
| Image Folder F:\T322 Firmware\T322_CV212                                | 20131012           |                  | Reload             |
|                                                                         |                    |                  | COM Port           |
|                                                                         |                    |                  | • UART             |
| COM15 Auto polling 15                                                   | 0%                 | 0 sec Start Stop | CUSB               |
| COM16 Auto polling 16                                                   | 0%                 | Osec Start Stop  | C UART + USB       |
| COM17 Auto polling 17                                                   | 0%                 | 0 sec Start Stop | P                  |
| COM18 Auto polling 18                                                   | 0%                 | 0 sec Start Stop | Baud rate   321600 |
| COM19 Auto polling 19                                                   | 0%                 | 0 sec Start Stop | Download/Format    |
| COM20 Auto polling 20                                                   | 0%                 | 0 sec Start Stop | Operation          |
| COM21 Auto polling 21                                                   | 0%                 | 0 sec Start Stop | Download ROM       |
| COM22 Auto polling 22                                                   | 0%                 | 0 sec Start Stop |                    |

Note 2: If the occupied COM port cannot be founded in the COM port list on the left (e.g., COM port 7 cannot be found in the list), you can perform the following operations to redefine the COM port list.

Choose **Options** > **Set begin COM port**, set **Begin COM Port** to **1**, and then click **Apply**. The COM port list will be redefined starting from COM1. (Now you can see COM7 is in the COM port list.)

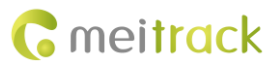

| 🗱 Hulti-port downl                    | load tool (Service center)                       |          |
|---------------------------------------|--------------------------------------------------|----------|
| <u>F</u> ile Factory <u>D</u> atabase | Options Debug Logging Help                       |          |
| DA file name F:\T322                  | External clock                                   |          |
| Authentication file                   | Baseband chip options                            |          |
|                                       | Backup and restore calibration data options 🔹 🕨  | <u> </u> |
| RootCert file                         | <u>S</u> et begin COM port                       |          |
| Certificate File                      | USB Download W/O Battery                         |          |
|                                       | USB <u>D</u> ownload/Format (Data Card)          |          |
| Scatter/Config Files Folder           | USB D <u>o</u> wnload/Readback(Dual Talk)        |          |
| Image Folder F:\T322 F                | Enable MMAA (Multi-Load with Multi-Memory)       |          |
|                                       | Send <u>R</u> ootCert Forcely                    | -        |
| 🔲 Sel All 🔲 Sel All                   | USB <u>M</u> eta Mode After One Station Download |          |
| COM15 Auto polling 1                  | Enable USB 1.1 to 2.0                            | Stop     |
|                                       | Backup Nvram Partition                           |          |
| CUM161 Auto polling I                 |                                                  | Stop     |
| COM17 Auto polling 1                  | Ln <u>t</u> er Meta Mode after DL/FMI            | Stop     |
| COM18 Auto polling 1                  | Sett <u>i</u> ngs F7                             | Stop     |
| COM19 Auto polling 1                  | Nor/S <u>F</u> Flash Safe Mode                   | Stop     |

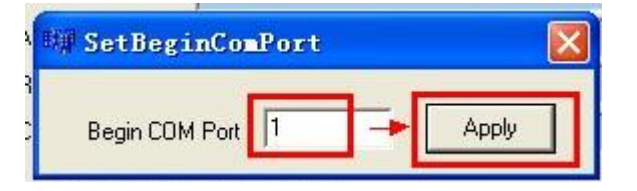

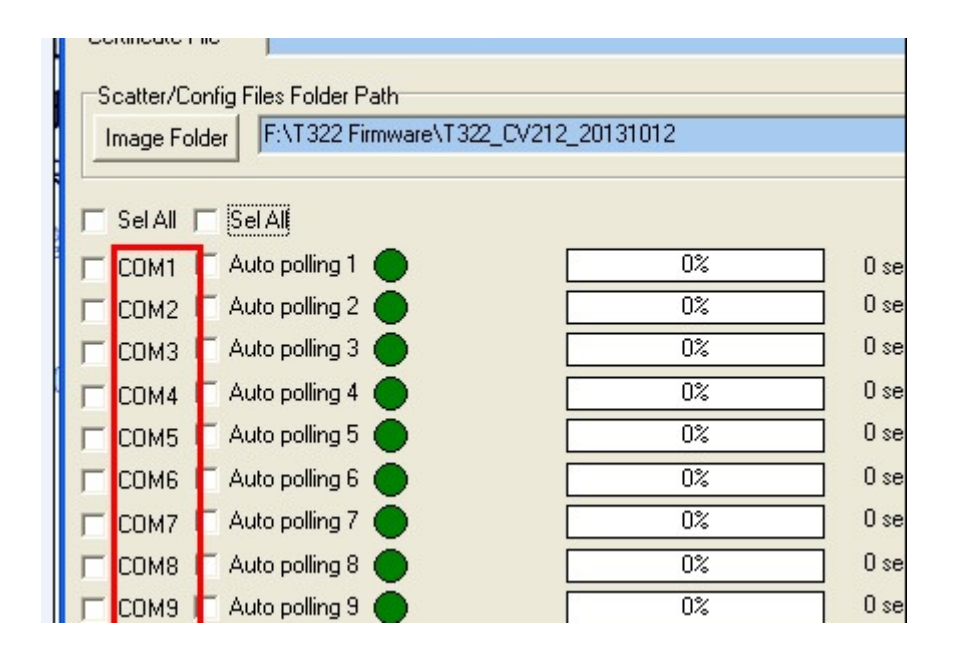

7. Upgrade the firmware.

(1) Select the occupied COM port (e.g., COM7), and click Start.

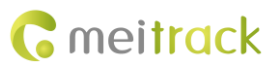

| 💵 Iulti-port download tool                | (Service center)    |                    |                    |
|-------------------------------------------|---------------------|--------------------|--------------------|
| <u>F</u> ile Factory Database Options Del | ug Logging Help     |                    |                    |
| DA file name F:\T322 Download Tool        | MTK_AllInOne_DA.bin |                    |                    |
| Authentication file                       |                     |                    |                    |
| RootCert file                             |                     |                    |                    |
| Certificate File                          |                     |                    | 1                  |
| -Scatter/Config Files Folder Path         |                     |                    |                    |
| Image Folder F\T322 Firmware\T322         | CV212 20131012      |                    | Relat              |
| iniage i older                            |                     |                    | 110000             |
|                                           |                     |                    | COM Port           |
|                                           | 0%                  | 0 eec Start Stop   | CLISE              |
|                                           | 0%                  | 0 sec Start   Stop | C UART + USB       |
|                                           | 0%                  | 0 sec Start   Stop |                    |
|                                           | 0%                  | 0 sec Start Stop   | Baud rate 921600 💌 |
|                                           | 0%                  | 0 sec Start Stop   | Download/Earmat    |
| COM6 Auto polling 6                       | 0%                  | 0 sec Start   Stop | Operation          |
| COM7 F Auto polling 7 🔴 S                 | TART 0%             | 3 sec Start Stop   | Developed POM      |
| COM8 C Auto polling 8                     | 0%                  | Osec Start Stop    |                    |
| COM9 C Auto polling 9                     | 0%                  | 0 sec Start   Stop |                    |
| COM10 Auto polling 10                     | 0%                  | 0 sec Start   Stop |                    |
| COM11 Auto polling 11                     | 0%                  | 0 sec Start   Stop |                    |
| COM12 Auto polling 12                     | 0%                  | 0 sec Start   Stop |                    |
| COM13 Auto polling 13                     | 0%                  | 0 sec Start Stop   |                    |
| COM14 Auto polling 14                     | 0%                  | 0 sec Start   Stop |                    |
| COM15 Auto polling 15                     | 0%                  | 0 sec Start Stop   | -                  |
| COM16 Auto polling 16                     | 0%                  | O sec Start   Stop | Start All Stop All |

(2) Connect the other end of USB cable to the device. The device will automatically start upgrading. (During the upgrade, all indicators are off.)

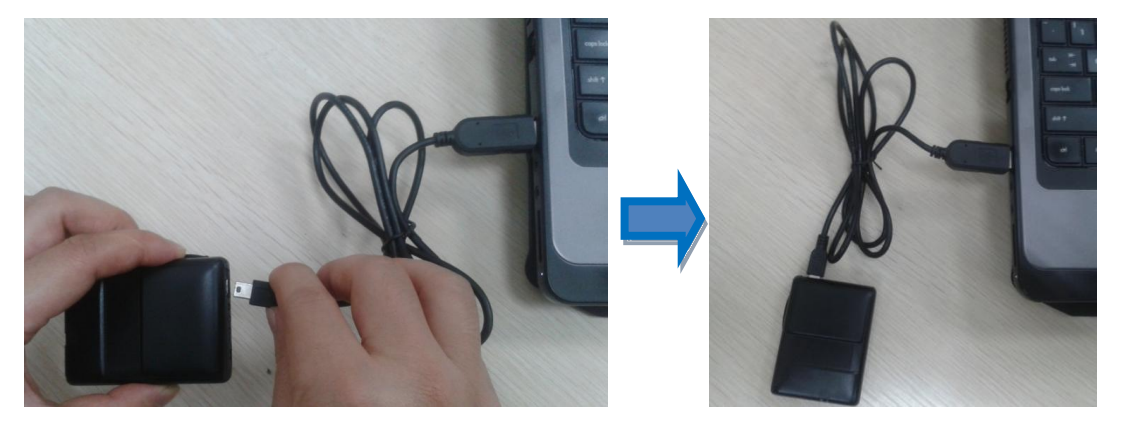

(3) The color of the progress bar starts to change from red to yellow then to blue, indicating that the upgrading is going on. (It will take several minutes to complete the upgrade.)

| 🔽 COM4 🖂 Auto polling 4 🔵 |    | 0%  | Usec    | Start Stop |  |
|---------------------------|----|-----|---------|------------|--|
| 🕞 COM5 🦳 Auto polling 5 🔵 |    | 0%  | ] O sec | Start Stop |  |
| 🖵 COM6 🦳 Auto polling 6 🔵 |    | 0%  | 0 sec   | Start Stop |  |
| 🔽 COM7 🗖 Auto polling 7 🔴 | DA | 29% | ] 4 sec | Start Stop |  |
| 🖵 COM8 🧮 Auto polling 8 🔵 |    | 0%  | ] O sec | Start Stop |  |
| 🕞 COM9 🦳 Auto polling 9 🔵 |    | 0%  | ] 0 sec | Start Stop |  |
| COM10 Auto polling 10     |    | 0%  | 0 sec   | Start Stop |  |

Copyright © 2015 Meitrack Group All rights reserved.

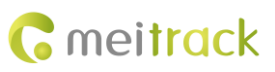

| 🔲 COM3 🗌 Auto polling 3 🔵 |         | 0%  | 0 sec  | Start | Stop |
|---------------------------|---------|-----|--------|-------|------|
| Г СОМ4 Г Auto polling 4 🔵 |         | 0%  | 0 sec  | Start | Stop |
| 🦵 COM5 🥅 Auto polling 5 🔵 |         | 0%  | 0 sec  | Start | Stop |
| 🖵 COM6 🧮 Auto polling 6 🔵 |         | 0%  | 0 sec  | Start | Stop |
| 🔽 COM7 🗖 Auto polling 7 🧿 | Format  | 32% | 23 sec | Start | Stop |
| 🦵 COM8 🥅 Auto polling 8 🔵 | /       | 0%  | 0 sec  | Start | Stop |
| 🖵 COM9 厂 Auto polling 9 🔵 |         | 0%  | 0 sec  | Start | Stop |
| COM10 Auto polling 10     |         | 0%  | 0 sec  | Start | Stop |
|                           |         |     |        |       |      |
| 🔽 COM4 🔽 Auto polling 4 🔵 | <u></u> | 0%  | 0 sec  | Start | Stop |
| 🔽 COM5 🗖 Auto polling 5 🔵 |         | 0%  | 0 sec  | Start | Stop |
| 🖵 COM6 🥅 Auto polling 6 🔵 |         | 0%  | 0 sec  | Start | Stop |
| 🔽 COM7 🗖 Auto polling 7 🔵 | DL      | 33% | 76 sec | Start | Stop |
| 🔽 COM8 🔲 Auto polling 8 🔵 |         | 0%  | 0 sec  | Start | Stop |
| 🖵 COM9 🥅 Auto polling 9 🔵 |         | 0%  | 0 sec  | Start | Stop |
| COM10 Auto polling 10     |         | 0%  | 0 sec  | Start | Stop |

(4) If "DL OK" is displayed and the blue progress bar is 100%, the upgrade is complete.

| CUM3   Auto polling 3     |       | U%   | 0.860   | Start | Stop |
|---------------------------|-------|------|---------|-------|------|
| 🖵 COM4 🧮 Auto polling 4 🔴 |       | 0%   | 0 sec   | Start | Stop |
| COM5 🗖 Auto polling 5 🔵   |       | 0%   | Osec    | Start | Stop |
| 🖵 COM6 🥅 Auto polling 6 🔴 |       | 0%   | Osec    | Start | Stop |
| 🔽 COM7 🔲 Auto polling 7 🔴 | DL OK | 100% | 130 sec | Start | Stop |
| 🖵 COM8 🥅 Auto polling 8 🔵 |       | 0%   | Usec    | Start | Stop |
| 🖵 COM9 🥅 Auto polling 9 🔴 |       | 0%   | 0 sec   | Start | Stop |
|                           |       | 0%   | D sec   | Start | Stop |

#### **5** Restarting the Device

The device is stopped when the upgrade finishes. Use any of the following ways to restart the device:

- 1. Disable the upgrade tool, remove the USB cable from the device, and then plug the USB cable in the device. (Note: The other end of the USB cable is connected to the computer.) The device will restart automatically.
- 2. Disconnect the USB cable, and press the power button for 2–3 seconds. Then the device will restart.

Note: During the upgrade, ensure that the USB cable is connected to the device properly. Otherwise, the upgrade may fail. If you have any questions, do not hesitate to email us at info@meitrack.com.